# Uso telegram en Arduino WeMos

## 2016-09-06

# Introducción:

Instalar la tarjeta esp8266 en el IDE de arduino para poder configurar una placa Wemos con la que tener un bot de telegram.

#### **Requisitos previos:**

Tener instalado Arduino IDE

• Linux:

#Fedora y derivadas sudo dnf install arduino

#Debian y derivados
sudo apt-get install arduino

• Resto:

- Pagina oficial de arduino

## Instalación de la tarjeta ESP8266

1. En el IDE de arduino vamos a Archivo/Preferencias y añadimos una nueva tarjeta en el Gestor de URLs Adicionales de Tarjetas.

La tarjeta que hay que añadir es:

http://arduino.esp8266.com/stable/package\_esp8266com\_index.json

Puede agregar varias URL, separándolas con comas.

- 2. Instalamos la nueva placa, para eso vamos a *Herramientas/Placa/Gestor de tarjetas* y buscamos la placa esp8266 y le damos a instalar.
- 3. Una vez instalada ya podemos seleccionar la placa y configurarla.

Seleccionamos la placa: WeMos D1 R2 & mini

Upload Using: Serial - Use USB port on board to upload flash OTA - Use OTA to upload flash

CPU Frequency: 80MHz 160MHz

Flash Size: 4M (3M SPIFFS) - 3M File system size 4M (1M SPIFFS) - 1M File system size

Upload Speed: 921600 bps - recommend

| Preferencias                                                                        | ×           |  |  |  |  |  |
|-------------------------------------------------------------------------------------|-------------|--|--|--|--|--|
| Ajustes Red                                                                         |             |  |  |  |  |  |
| Localización de proyecto                                                            |             |  |  |  |  |  |
| C: \Users\procamora \Documents \Arduino                                             | Explorar    |  |  |  |  |  |
| Editor de idioma: Ajustes Iniciales v (requiere reiniciar Arduino)                  |             |  |  |  |  |  |
| Editor de Tamaño de Fuente: 12                                                      |             |  |  |  |  |  |
| Escala Interfaz: 🔹 Automático 100 🚖 % (requiere reiniciar Arduino)                  |             |  |  |  |  |  |
| Mostrar salida detallada mientras: Compilación Subir                                |             |  |  |  |  |  |
| Advertencias de Compilador Mán Gestor de LIRI s Adicionales de Tarietas:            | ×           |  |  |  |  |  |
| Mostrar núr                                                                         |             |  |  |  |  |  |
| Habilitar Ple     Introduzca URLs adicionales, una por cada fila                    |             |  |  |  |  |  |
| Verificar cóc http://arduino.esp8266.com/stable/package_esp8266com_index.json       |             |  |  |  |  |  |
|                                                                                     |             |  |  |  |  |  |
| Comprobar                                                                           |             |  |  |  |  |  |
|                                                                                     |             |  |  |  |  |  |
| Clique para obtener una lista de las URLs de soporte para las tarjetas no oficiales |             |  |  |  |  |  |
| Gestor de URLs Ok Cancela                                                           |             |  |  |  |  |  |
| Mas preferencia                                                                     |             |  |  |  |  |  |
| (editar sólo cuando Arduino no está corriendo)                                      |             |  |  |  |  |  |
|                                                                                     |             |  |  |  |  |  |
|                                                                                     |             |  |  |  |  |  |
|                                                                                     |             |  |  |  |  |  |
|                                                                                     |             |  |  |  |  |  |
|                                                                                     |             |  |  |  |  |  |
|                                                                                     |             |  |  |  |  |  |
|                                                                                     | Ok Cancelar |  |  |  |  |  |

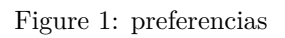

| <u></u>                                              | Gestor de tarjetas                                                                                                    | ×  |
|------------------------------------------------------|----------------------------------------------------------------------------------------------------|----|
| Tipo                                                 | Todos v esp8266                                                                                                    |    |
| es<br>Ta<br>Ge<br>Ad<br>D1<br><u>Or</u><br><u>Mc</u> | sp8266 by ESP8266 Community versión 2.3.0 INSTALLED<br>arjetas incluidas en éste paquete<br>seneric ESP8266 Module, Olimex MOD-WIFI-ESP8266(-DEV), NodeMCU 0.9 (ESP-12 Module), NodeMCU 1.0 (ESP-12E Module),<br>dafruit HUZZAH ESP8266 (ESP-12), ESPresso Lite 1.0, ESPresso Lite 2.0, SparkFun Thing, SweetPea ESP-210, WeMos D1, WeMos<br>1 mini, ESPino (ESP-12 Module), ESPino (WROOM-02 Module), WifInfo, ESPDuino.<br>nline.help<br>ore info<br>eleccione versión v Instalar Eliminar |    |
|                                                      | Cerra                                                                                                    | ar |

Figure 2: placas

# Instalacion de los ejemplos de uso para la placa Wemos

- 1. Nos descargamos el repositorio de ejemplos de Wemos (como un zip)
- 2. Renombramos el zip como D1\_mini\_Examples
- 3. En Programa/Incluir librería/Añadir librería .ZIP seleccionamos la librería para que se importe y ya esta lista para ser usada.

## Instalación de la librería Universal Telegram Bot Library

- 1. Descargar la librería Universal Telegram Bot Library
- 2. Añadir la librería al IDE de arduino y ya la podremos usar

IMPORTANTE: A la hora de hacer la conexión WIFI los ejemplos por defecto no funcionan correctamente

```
void bien() {
   Serial.begin(115200);
   WiFi.begin(SSID_WIFI, PASS_WIFI); //definidas en credentials.h
   while (WiFi.status() != WL_CONNECTED) {
      delay(500);
      Serial.print(".");
   }
   Serial.println("WiFi conectado");
   Serial.println("IP address: ");
   Serial.println(WiFi.localIP());
}
void mal() {
   Serial.begin(115200);
   while (WiFi.begin(ssid, password) != WL_CONNECTED) {
      Serial.print(".");
   }
```

| 😔 Domotica-Arduino Arduino 1               |                                                                                                    |                                              |             |        |                         |             |  |
|--------------------------------------------|----------------------------------------------------------------------------------------------------|----------------------------------------------|-------------|--------|-------------------------|-------------|--|
| Archivo Editar Programa Herramientas Ayuda |                                                                                                    |                                              |             |        |                         |             |  |
|                                            |                                                                                                    | Auto Formato Ctr                             | rl+T        |        |                         |             |  |
|                                            |                                                                                                    | Archivo de programa.                         |             |        |                         |             |  |
| Dom                                        | notica-Arduino                                                                                                    | Reparar codificación & Recargar.             |             | livers | salTelegramBot.h cre    | edentials.h |  |
| 18                                         | /**                                                                                                    | Monitor Serie Ctr                            | rl+Mayús+M  |        |                         |             |  |
| 2                                          | @file Domotic                                                                                                    | Serial Plotter Ctr                           | rl+Mayús+L  |        |                         |             |  |
| 3                                          | @brief Gestic                                                                                                    |                                              | -           |        |                         |             |  |
| 5                                          | @author Pablo                                                                                                    | WiFi101 Firmware Updater                     |             |        |                         |             |  |
| 6                                          | @date 14/12/2                                                                                                    | Placa: "WeMos D1 R2 & mini"                  | ,           |        | *                       |             |  |
| 7                                          | */                                                                                                    | CPU Frequency: "80 MHz"                      |             |        | Arduino Leonardo        |             |  |
| 8                                          | /** Lista de co                                                                                                    | Flash Size: "4M (3M SPIFFS)"                 |             |        | Arduino/Genuino Micro   |             |  |
| 10                                         | start - Inici                                                                                                    | Upload Speed: "921600"                       |             |        | Arduino Esplora         |             |  |
| 11                                         | get_temp - Ob                                                                                                    | Puerto                                       |             |        | Arduino Mini            |             |  |
| 12                                         | set_rele - Ac                                                                                                    | Get Board Info                               |             |        | Arduino Ethernet        |             |  |
| 13                                         | get_rele - Ob                                                                                                    | oct board into                               |             |        | Arduino Fio             |             |  |
| 14                                         | get timer - 0                                                                                                    | Programador: "AVRISP mkll"                   |             |        | Arduino BT              |             |  |
| 16                                         | help - Muestr                                                                                                    | Quemar Bootloader                            |             |        | LilyPad Arduino USB     |             |  |
| 17                                         | */                                                                                                    |                                              |             |        | LilyPad Arduino         |             |  |
| 18                                         |                                                                                                    |                                              |             |        | Arduino Pro or Pro Mini |             |  |
| 20                                         | <pre>#include "Domotica<br/>#include "credenti."</pre>                                                                | -Arduino.n"<br>als.b" // todos los valores s | son String  |        | Arduino NG or older     |             |  |
| 21                                         | THOIGGE GIEGENDI                                                                                                    |                                              | Joir String |        | Arduino Robot Control   |             |  |
| 22                                         | <pre>#define MODO_DEBUG</pre>                                                                                         | false                                        |             |        | Arduino Robot Motor     |             |  |
| 23                                         |                                                                                                    |                                              |             |        | Arduino Gemma           |             |  |
| 24                                         | // Inicializamos To                                                                                                   | elegram BOT<br>liept:                        |             |        | ESP8266 Modules         |             |  |
| 26                                         | UniversalTelegramB                                                                                                    | ot bot(BOTtoken, client);                    |             |        | Generic ESP8266 Module  |             |  |
| 27                                         |                                                                                                    | ,                                            |             |        | Generic ESP8285 Module  |             |  |
| 28                                         |                                                                                                    |                                              |             |        | ESPDuino (ESP-13 Modul  | le)         |  |
| 29                                         | timers_globales gl                                                                                                    | obal_timer;                                  |             |        | Adafruit HUZZAH ESP826  | 56          |  |
| 30                                         |                                                                                                    |                                              |             |        | ESPresso Lite 1.0       |             |  |
| 32 🖂                                       | /**                                                                                                    |                                              |             |        | ESPresso Lite 2.0       |             |  |
| 33                                         | @brief funcion p                                                                                                    | ara establecer la configuracio               | on wifi.    |        | Phoenix 1.0             |             |  |
| 34                                         |                                                                                                    |                                              |             |        | Phoenix 2.0             |             |  |
| 35                                         | */<br>woid conecta wifi/                                                                                              |                                              |             |        | NodeMCU 0.9 (ESP-12 M   | odule)      |  |
| 37                                         | Serial.begin(115                                                                                                    | 200);                                        |             |        | NodeMCU 1.0 (ESP-12E N  | Module)     |  |
| 38                                         | Serial.println();                                                                                                    |                                              |             |        | Olimex MOD-WIFI-ESP82   | 266(-DEV)   |  |
| 39                                         | <pre>Serial.print("conectando a ");</pre>                                                                             |                                              |             |        | SparkFun ESP8266 Thing  |             |  |
| 40                                         | Serial.println(SSID_WIFI);                                                                                            |                                              |             |        | SparkFun ESP8266 Thing  | Dev         |  |
| 41<br>42 🗆                                 | <pre>41 Wiri.begin(SSID_Wiri, PASS_Wiri); //definidas en credent<br/>42 while (WiFi.status() != WL CONNECTED) {</pre> |                                              |             |        | SweetPea ESP-210        |             |  |
| 43                                         | delay(500);                                                                                                    | (,                                           |             | •      | WeMos D1 R2 & mini      |             |  |
| 44                                         | Serial.print("                                                                                                    | .");                                         |             |        | WeMos D1(Retired)       |             |  |
| 45                                         | }                                                                                                    |                                              |             |        | ESPino (ESP-12 Module)  |             |  |
|                                            |                                                                                                    |                                              |             |        | ThaiEasyElec's ESPino   |             |  |
|                                            |                                                                                                    |                                              |             |        | WifInfo                 |             |  |
|                                            |                                                                                                    |                                              |             |        | Core Development Modu   | ule         |  |
|                                            |                                                                                                    |                                              |             |        | . ∠                     |             |  |
|                                            |                                                                                                    |                                              |             |        |                         |             |  |

Figure 3: wemos

| 00       |              |                |                                                    | Do                  | motica- | Arduino Arduino 1.6. | .10 – 🗆 🗙                                                  |
|----------|--------------|----------------|----------------------------------------------------|---------------------|---------|----------------------|------------------------------------------------------------|
| Archive  | o Editar     | Prog           | rama Herramientas Ayuda                            |                     |         |                      |                                                            |
|          |              |                | Verificar/Compilar                                 | Ctrl+R              |         |                      |                                                            |
|          |              |                | Subir                                              | Ctrl+U              |         |                      |                                                            |
| Dom      | notica-Ari   |                | Subir Usando Programador                           | Ctrl+Mayús+U        | Bot.cpp | UniversalTelegramBo  | ot.h credentials.h                                         |
| 10       | /**          |                | Exportar Binarios compilados                       | Ctrl+Alt+S          |         |                      | ^                                                          |
| 2        | 0fil<br>0bri |                | Mastras Camata da Dragrama                         | Challe K            |         |                      |                                                            |
| 4        | GDLT         |                | Instuir Libroría                                   | Ctri+K              | ł       | Λ                    |                                                            |
| 5        | (aut)        |                | Añadir fichero                                     |                     | Gest    | ionar Librerías      |                                                            |
| 6        | @dat         |                | Anadir Tichero                                     |                     | • ~     |                      |                                                            |
| 8        | - /          |                |                                                    |                     | Anad    | dir libreria .ZIP    |                                                            |
| 9日       | /** Li       | sta d          | de comandos para mandar                            | a botfather         | Ardu    | iino librerías       |                                                            |
| 10       | star         | t - 1          | Inicia la conversacion                             | a actual            | Bridg   | ge                   |                                                            |
| 12       | get_         | rele           | - Obtienes la temperatu<br>- Activa/Desactiva el r | ele                 | Esplo   | ora                  |                                                            |
| 13       | get          | rele           | - Obtienes el estado ac                            | tual del rele       | Ethe    | rnet                 |                                                            |
| 14       | set_         | time:          | r - Activas el temporiza                           | dor para una        | Firm    | ata                  |                                                            |
| 15       | get_         | time           | r - Obtienes el tiempo r                           | estante para        | Keyb    | oard                 | pr                                                         |
| 16       | help         | - M1           | lestra la ayuda                                    |                     | Mou     | ise                  |                                                            |
| 18       | 1            |                |                                                    |                     | Robe    | ot Control           |                                                            |
| 19       | #inclu       | de "I          | Domotica-Arduino.h"                                |                     | Robe    | ot IR Remote         |                                                            |
| 20       | #inclu       | de "o          | credentials.h" // todos                            | los valores         | Pob     | at Motor             |                                                            |
| 21       |              | wor            |                                                    |                     | CD      |                      |                                                            |
| 22       | #derine      | e MOI          | DO_DEBUG TAIse                                     |                     | SU      |                      |                                                            |
| 24       | // Inio      | ciali          | izamos Telegram BOT                                |                     | Spac    | ebrewYun             |                                                            |
| 25       | WiFiC1:      | ients          | Secure client;                                     |                     | Tem     | boo                  |                                                            |
| 26       | Univer       | salTe          | elegramBot bot(BOTtoken,                           | <pre>client);</pre> | Reco    | ommended librerías   |                                                            |
| 27       |              |                |                                                    |                     | DHT     | sensor library       |                                                            |
| 20       | timers       | alor           | pales global timer;                                |                     |         |                      |                                                            |
| 30       |              | _              |                                                    |                     | Cont    | tributed librerías   |                                                            |
| 31       |              |                |                                                    |                     | Ardu    | iinoOTA              |                                                            |
| 32 🖂     | /**          |                |                                                    |                     | DNS     | Server               |                                                            |
| 34       | (PDF1)       | er ru          | incion para establecer i                           | a configuraci       | EEPF    | NOM                  |                                                            |
| 35       | */           |                |                                                    |                     | ESP8    | 266                  |                                                            |
| 36日      | void c       | onect          | ta_wifi() {                                        |                     | ESP8    | 266AVRISP            |                                                            |
| 37       | Seria        | al.be          | egin(115200);                                      |                     | ESP8    | 266HTTPClient        |                                                            |
| 38       | Seria        | al.pi<br>al.pi | rintin();                                          |                     | ESP8    | 266HTTPUpdateServer  |                                                            |
| 40       | Seria        | al.p           | rintln(SSID WIFI);                                 |                     | ESP8    | 266SSDP              |                                                            |
| 41       | WiFi         | begi           | in (SSID_WIFI, PASS_WIFI)                          | ; //definida        | ESPA    | 266TelegramBOT       |                                                            |
| 42 E     | while        | e (Wi          | iFi.status() != WL_CONNE                           | CTED) {             | ESDA    | 266WebServer         |                                                            |
| 43       | de:          | lay(           | 500);                                              |                     | ESDO    | 266WiFi              |                                                            |
| 44<br>45 | se:          | riâl.          | .print(".");                                       |                     | ESPO    | 266W/iEiMash         |                                                            |
| 10       |              |                |                                                    |                     | ESPO    |                      |                                                            |
|          |              |                |                                                    |                     | ESP8    | 200nttpUpdate        |                                                            |
|          |              |                |                                                    |                     | ESP8    |                      |                                                            |
|          |              |                |                                                    |                     |         | Ŧ                    |                                                            |
|          |              |                |                                                    |                     |         |                      |                                                            |
|          |              |                |                                                    |                     |         |                      |                                                            |
| 20       |              |                |                                                    |                     |         |                      | WeMos D1 R2 & mini, 80 MHz, 921600, 4M (3M SPIFFS) en COM9 |

Figure 4: ejemplos

```
delay(500);
}
Serial.println("WiFi connected");
Serial.println("IP address: ");
IPAddress ip = WiFi.localIP();
Serial.println(ip);
}
```